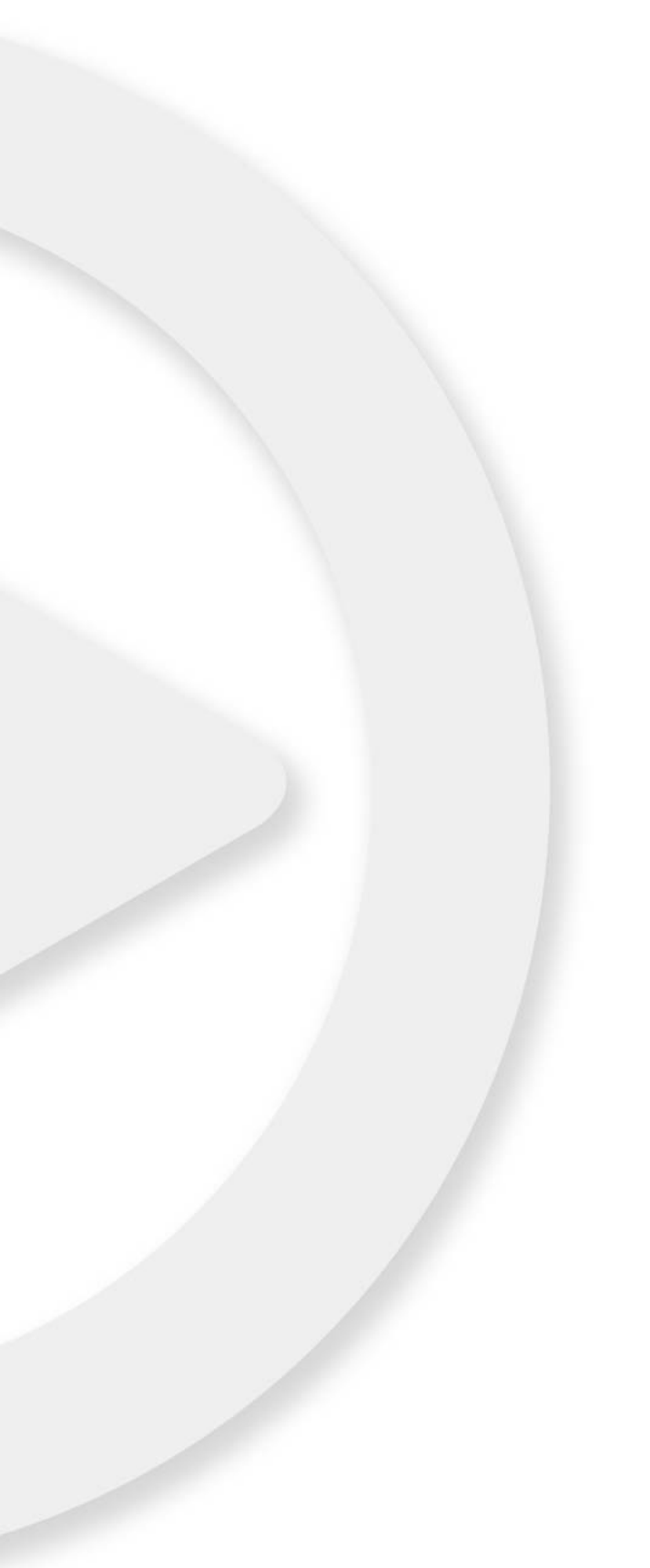

## リモートコントロールデバイス

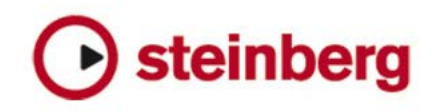

本書の記載事項は、Steinberg Media Technologies GmbH 社によって予告なしに変更されることがあり、同社は記載内容に対する責任を負いません。

本書で取り扱われているソフトウェアは、ライセンス契約に基づいて供与されるもので、ソフトウェアの複製は、ライセンス契約の範囲内でのみ 許可されます (バックアップコピー)。

Steinberg Media Technologies GmbH 社の書面による承諾がない限り、目的や形式の如何にかかわらず、本書のいかなる部分も記録、複製、翻訳 することは禁じられています。

本書に記載されている製品名および会社名は、すべて各社の商標、および登録商標です。

© Steinberg Media Technologies GmbH, 2012. All rights reserved.

目次

#### 5 リモート コントロール デバイス

- 6 はじめに
- 6 Apple Remote (アップル社製コンピュータのみ)
- 6 CM Automation Motor Mix
- 8 Houston
- 8 JL Cooper CS-10
- 9 JL Cooper MCS-3000
- 9 Mackie Control
- 9 Mackie HUI
- 11 Radikal Technologies SAC-2K
- 13 Roland MCR-8
- 13 Tascam US-428
- 14 Gallery ADRStudio (Nuendoのみ)
- 14 WK-Audio ID (Nuendoのみ)
- 14 Yamaha 01V
- 15 Yamaha DM2000/DM 2000v2
- 16 Yamaha DM1000v2
- 16 Yamaha 01v96v2
- 16 Yamaha 02r96v2
- 17 Mackie Control と Cubase の使用
- 18 Mackie ControlにおけるSteinbergレイアウト
- 18 基本的なミキシング操作
- 21 コントロール ストリップのアサイン
- 29 トランスポート コントロール
- 30 その他の機能
- <mark>32</mark> 索 引

# 1 リモート コントロール デバイス

## はじめに

MIDI 経由でプログラムの機能をコントロールすることが可能です。さ まざまな MIDI コントロール デバイスがサポートされています。このマ ニュアルは、サポートされたリモート コントロール デバイスをリスト アップし、それらの機能をまとめて手短に記しています。

## Apple Remote(アップル社製コンピュータのみ)

アップル社製コンピュータの多くには、Apple Remote という、テレビ のリモコンに似た小さな装置が付属しています。これを利用すると、プ ログラムの機能のいくつかをリモート コントロールすることができま す。

Apple Remote コントロールのパラメーターや機能の詳細については、 『オペレーション マニュアル』を参照してください。

#### **CM Automation Motor Mix**

CM Automation Motor Mix は、任意の数のチャンネルを 8 チャンネル ずつまとめてコントロールできます。

- [<] と [>] ボタン ("View" セクション最上部)を押して、チャンネル 1-8、9-16 などを選択します。"Shift" スイッチを押しながら [<] ま たは [>] ボタンを押すとフェーダーのアサインは 1 チャンネルずつ 段階的にずれます。
- ・ "F1"を押してフェーダーのモーターのオン / オフを切り換えます。
- [Select] ボタン(ディスプレイのすぐ下に並ぶ列)で、1つのトラックを選択して詳細設定を行ないます。
- ・ 各トラックの [Mute] と [Solo] ボタンで、トラックをミュートまたは ソロに設定します。
- ・ダイアルの下、1 列目のボタンのアサインは、選択されたパラメー ター グループにより異なります。
- "View" セクションで "Rec/Rdy" を選択すると、ダイアルの下、2 列目のボタンを使用してトラックを録音可の状態にすることができます。
- "View"セクションで"Write"または"fnct B"を選択すると、ミキサーの [Write] または [Read] ボタンをコントロールできます。また、"Write/ fnct B" が選択されると、CM Motor Mix コントロールの左側下部の [All] ボタンを使用してミキサーの [Write All/Read All] ボタンを操作 できます。
- [Auto Enbl] ボタンはプログラムの再生 / 停止機能をコントロールします。
- ・ [Suspend] ボタンはプログラムの録音機能をコントロールします。

[DSP] ボタンを押すと、プロジェクト カーソルがプロジェクトの開始地点に移動します。

[Shift] ボタンを押しながら [DSP] ボタンを押すと、プロジェクト カーソルはプロジェクトの終了地点に移動します。

[Window] ボタンを押すと、プロジェクト カーソルは左ロケーターの位置に移動します。

[Shift] ボタンを押しながら [Window] ボタンを押すと、プロジェクト カーソルは右ロケーターの位置に移動します。

[Default] ボタンを押すと、オート パンチインのオン / オフを切り換えます。
 [Shift] ボタンを押しながら [Default] ボタンを押すと、オート パンチ

[Jimit] ホタンを押じなから [Default] ホタンを押りと、オードハンデ アウトのオン / オフを切り換えます。

[Undo] ボタンを押すと、プログラムで最後に行なった作業をアンドゥ(取り消し)します。

[Shift] ボタンを押しながら [Undo] ボタンを押すと、アンドゥをアン ドゥ(リドゥ)します。

"Rotary" セクションの "Rotary" ダイアルを操作し、ダイアルの下の4つのボタンのアサイン ("ROTARY" のディスプレイに表示)を変更します。

ROTARY 表示:PA

- ・ [equaliz] ボタン:フェーダー セット モードのパン
- ・ [dynmics] ボタン:フェーダー セット モードのルーティング
- ・ [delay] ボタン:選択チャンネル モードのパン
- ・ [special] ボタン:選択チャンネル モードのルーティング

ROTARY 表示: EQ

- [equaliz] ボタン:フェーダー セット モードの EQ"Low"(EQ1)
- [dynmics] ボタン: フェーダー セット モードの EQ"Mid-Low" (EQ2)
- ・ [delay] ボタン:フェーダー セット モードの EQ"Mid-High" (EQ3)
- [special] ボタン:フェーダー セット モードの EQ"High" (EQ4)

ROTARY 表示: S1

- [equaliz] ボタン:フェーダー セット モードの "Send 1"
- [dynmics] ボタン:フェーダー セット モードの "Send 2"
- [delay] ボタン:フェーダー セット モードの "Send 3"
- [special] ボタン:フェーダー セット モードの "Send 4"

ROTARY 表示: S2

- [equaliz] ボタン:フェーダー セット モードの "Send 5"
- [dynmics] ボタン:フェーダー セット モードの "Send 6"
- [delay] ボタン:フェーダー セット モードの "Send 7"
- [special] ボタン:フェーダー セット モードの "Send 8"
- "View"セクションの[Bank Up] ボタンを使用してページを進めます。
   [Shift] ボタンを押しながら [Bank Up] ボタンを押すと最後のページ にジャンプします。

"View" セクションの [Bank Down] ボタンを使用してページを戻します。

[Shift] ボタンを押しながら [Bank Down] ボタンを押すと最初のページにジャンプします。

"Rotary" ダイアルを押すと、有効なパラメーターの名称、またはページ名称のオン / オフを切り換えます。

フェーダー セット モードのパン:

- Page 1 左右のパン
- Page 2 フロント / リアのパン
- ダイアルの下のボタン:モニター

フェーダー セット モードのルーティング:

- Page 1 出力バス
- Page 2 モニター
- Page 3 入力バス
- Page 4 インプット ゲイン
- Page 5 インプット フェーズ
- ダイアルの下のボタン:モニター

選択チャンネル モードのパン:

- ・1ページ目-左右のパン、フロント/リアのパン
- ダイアルの下のボタン:モニター

選択チャンネル モードのルーティング:

- Page 1 出力バス、モニター、入力バス、インプット ゲイン、イン プット フェーズ
- ダイアルの下のボタン:モニター
- フェーダー セット モードの EQ1 から EQ4 (例 EQ1):
- ・ Page 1 EQ"Low" の "Gain"
- ・ Page 2 EQ"Low" の "Frequency "
- ・ Page 3 EQ"Low" の "Q"
- ・ Page 4 EQ"Low" の "Enable"
- Page 5 EQ のバイパス
- ・ ダイアルの下のボタン: EQ のバイパス

フェーダー セット モードの "Send1" から "Send8" (例 "Send1"):

- ・ Page 1 "Send1" の "Level"
- ・ Page 2 "Send1" の "Enable"
- ・ Page 3 "Send1" の "Pre/Post"
- ・ Page 4 "Send1" の "Bus"
- Page 5 センドのバイパス
- ダイアルの下のボタン:センドのバイパス

[F2] ボタン:選択チャンネル モードの EQ

- ・ Page 1- "lo" バンドの "Gain"、"Frequency"、"Q"、"Enable"、そして "lo mid" バンドの "Gain"、"Frequency"、"Q"、"Enable"
- Page 2- "hi mid" バンドの "Gain"、"Frequency"、"Q"、"Enable"、そして "hi" バンドの "Gain"、"Frequency"、"Q"、"Enable"
- ・ ダイアルの下のボタン:EQのバイパス

[Shift] ボタンを押しながら [F2] ボタンを押すと、選択チャンネル モードの EQ のバリエーションとなります:

- ・ Page 1 すべてのバンドの "Gain" と "Frequency"
- Page 2 すべてのバンドの "Q" と "Enable"
- ・ ダイアルの下のボタン:EQのバイパス

[F3] ボタン:選択チャンネルモードのセンド

- ・ Page 1 "Send 1" と "Send 2" の "Level"、"Enable"、"Pre/Post" とバス
- ・ Page 2 "Send 3" と "Send 4" の "Level"、"Enable"、"Pre/Post" とバス
- ・ Page 3 "Send 5" と "Send 6" の "Level"、"Enable"、"Pre/Post" とバス
- ・ Page 4 "Send 7" と "Send 8" の "Level"、"Enable"、"Pre/Post" とバス
- ダイアルの下のボタン:センドのバイパス

[Shift] ボタンを押しながら [F3] ボタンを押すと、選択チャンネル モードのセンドのバリエーションとなります。

- Page 1 "Send 1" から "Send 8" までの "Level"
- Page 2 "Send 1" から "Send 8" までの "Enable"
- ・ Page 3 "Send 1" から "Send 8" までの "Pre/Post"
- Page 4 "Send 1" から "Send 8" までのバス
- ダイアルの下のボタン:センドのバイパス

[F4] ボタン:選択チャンネル モードのインサート
[Next] ボタン:グローバル モードのセンド エフェクト
[Last] ボタン:グローバル モードのマスター エフェクト
[Enter] ボタン:グローバル モードのインストゥルメント

 それぞれの詳細については、17 ページの『Mackie Control と Cubase の使用』の章を参照してください。

#### Houston

Houston は、特に Cubase や Nuendo などの VST オーディオ アプリ ケーションと併用するために設計された、MIDI / USB リモート コント ロール デバイスです。Houston はわかりやすく配置されたコントロー ルで(タッチセンシティブ モーターフェーダー、ロータリーノブ、ト ランスポート コントロール、ジョグ / シャトル ホイールを含む)、コ ンピュータのキーボード、あるいはマウスを使用せずにプログラムを 制御できます。

・ パラメーター、および実際のミキシングテクニックの詳細については、Houstonのマニュアルを参照してください。

有効な機能は以下のとおりです。

[Dyn/User1]: 選択チャンネルのスタジオ センド

- Page 01 "Level"
- Page 02 "Enable"
- Page 03 "Pre/Post"
- Page 04 "Pan Left/Right"

[User2]: 選択チャンネルのインストゥルメント (インストゥルメント ト ラックの場合および MIDI トラックから VST インストゥルメント ラッ クの VSTi を利用する場合)

- Page 1 インストゥルメントの選択
- Page 2-n インストゥルメントのパラメーター

フェーダー セット セクション

- [Shift]+[FX Send1]: スタジオ センド1
- [Shift]+[FX Send2]: スタジオ センド 2
- [Shift]+[FX Send3]: スタジオ センド 3
- [Shift]+[FX Send4]: スタジオ センド 4
- Page 1 "Level"
- Page 2 "Enable"
- Page 3 "Pre/Post"
- Page 4 "Pan Left/Right"

#### JL Cooper CS-10

CS-10 は、32 個のチャンネルを(8 チャンネルずつ) リモート コント ロールできます。下記の CS-10 のコントロールは、各 チャンネル スト リップに対する表記のパラメーターをリモートします。

- ・フェーダー:ボリューム
- ・ Solo / Mute:ソロ / ミュート
- Sel:編集したいチャンネルの選択

選択された各チャンネルについて、CS-10 の 6 個のロータリーノブを 使って、以下のパラメーターをリモート コントロールできます。

| ダイアル      | パラメーター              |
|-----------|---------------------|
| Send 1    | センド1(Effect send 1) |
| Send 2    | センド2(Effect send 2) |
| Pan       | パン (Pan)            |
| Boost/cut | EQ1ゲイン(EQ 1 Gain)   |
| Frequency | EQ1周波数(EQ 1 Freq.)  |
| Bandwidth | EQ1Q (EQ1Quality)   |

・ CS-10の機能キー[1]から[4]は、チャンネル1-32を8チャンネルずつ 選択するのに使います。

[1] はチャンネル 1-8 を、[2] はチャンネル 9-16 を選択します。

[Shift] キーを押しながらフェーダーを動かすと、フェーダーの横の
 2つのインジケーターに、フェーダーの位置がプログラムの現在の
 フェーダーレベルを上回っているか、下回っているかが示されます。

上のインジケーターが点灯していれば、パネル上のフェーダー ポジ ションが**プログラム**のフェーダー レベルを上回っていること、下の インジケーターが点灯していれば、その逆であることを示します。 インジケーターが 2 つとも消えているときは、そのチャンネルの フェーダー ポジションは Cubase と一致しています。

- CS-10の再生、ストップ、レコード、巻戻し、早送りなどの各トランスポート機能は、プログラムのトランスポートに対応します。
- CS-10は、「MIDIフィードバック」をサポートしているので、VST のソロ (Solo) / ミュート (Mute)、チャンネルの選択状況を CS-10 のパネル上に表示させることができます。この機能(および フェーダーポジションの表示)を使えるようにするには、CS-10 とプログラムの間で、双方向による MIDI 接続が必要です。

#### JL Cooper MCS-3000

MCS-3000 は、32 個 (8 チャンネルずつのグループ) の VST チャンネ ルをリモート コントロールできます。下記の MCS-3000 のコントロー ルは、各 チャンネル ストリップに対する VST パラメーターをリモート コントロールします。

- ・フェーダー:ボリューム
- ・ Solo / Mute : ソロ / ミュート
- ・ Sel:編集したいチャンネルの選択

選択された各チャンネルについて、MCS-3000 のダイアルを使用し て、また、[1] から [4] を切り換えることで、下記のパラメーターを リモート コントロールできます。

| ページ1 |                         | ページ2    |                                 |
|------|-------------------------|---------|---------------------------------|
| ダイアル | パラメーター                  | ダイアル    | パラメーター                          |
| 1    | パン (Pan)                | 1       | EQ1ゲイン<br>(EQ 1 Gain)           |
| 2    | センド1<br>(Effect send 1) | 2       | EQ1周波数<br>(EQ 1 Freq.)          |
| 3    | センド2<br>(Effect send 2) | 3       | EQ1 Q<br>(EQ 1 Quality)         |
| 4    | センド2<br>(Effect send 2) | 4       | EQ1 loリミット<br>(EQ 1 Low Limit)  |
| 5    | センド2<br>(Effect send 2) | 5       | EQ1 hiリミット<br>(EQ 1 High Limit) |
|      |                         |         |                                 |
| ページ3 |                         | ページ4    |                                 |
| F 1  |                         | F 1 - 1 | ··· / -                         |

| ダイアル | パラメーター                          | ダイアル | パラメーター                           |
|------|---------------------------------|------|----------------------------------|
| 1    | EQ2ゲイン<br>(EQ 2 Gain)           | 1    | EQ3ゲイン<br>(EQ 3Gain)             |
| 2    | EQ2周波数<br>(EQ 2 Freq.           | 2    | EQ3周波数<br>(EQ 3Freq.)            |
| 3    | EQ2 Q<br>(EQ 2 Quality)         | 3    | EQ3 Q<br>(EQ 3 Quality)          |
| 4    | EQ2 loリミット<br>(EQ 2 Low Limit)  | 4    | EQ3 loリミット<br>(EQ 3 Low Limit)   |
| 5    | EQ2 hiリミット<br>(EQ 2 High Limit) | 5    | EQ 3 hiリミット<br>(EQ 3 High Limit) |

・ MCS-3000のバンクキー[1]から[4]は、VSTチャンネル1-32を8チャン ネルずつ選択するのに使います。

バンクキー [1] はチャンネル 1-8 を、バンクキー [2] はチャンネル 9-16 を選択します。

・ MCS-3000 の [Set Locate] キーを押し、マーカー ID を入力してから [Enter]/[Return] キーを押して、マーカーを作成できます。

- マーカーの位置を見つけるには、MCS-3000の[Locate]を押し、マーカーIDを入力してから[Enter]/[Return] キーを押します。
- MCS-3000の再生、ストップ、レコード、巻戻し、早送りの各トランスポート機能は、ご使用のアプリケーションのトランスポートに対応します。
- MCS-3000は、「MIDIフィードバック」をサポートしているので、 VSTのソロ(Solo)/ミュート(Mute)、チャンネルの選択状況を MCS-3000のパネル上に表示させることができます。この機能(お よびフェーダーポジションの表示)を使えるようにするには、 MCS-3000とアプリケーションの間で、双方向による MIDI 接続 が必要です。

## **Mackie Control**

Mackie Control はタッチセンスのオートフェーダーのコントロール サーフェスです。サポートするデジタルオーディオ ワークステーショ ンに対する細部に及ぶミキシングや編集、オートメーションとナビ ゲーションが可能な、9本のフェーダー(8 チャンネルとマスター)を 備えた MIDI コントローラーです。

Steinberg 専用のキー アサインを示す Lexan オーバーレイ シートを Mackie Control デバイスに装着して、コントローラーをご使用のプロ グラム用にカスタマイズすることが可能です。

Mackie Control に関しては別の章で説明しています。詳細については、 17ページの『Mackie Control と Cubase の使用』を参照してください。

#### Mackie HUI

Mackie HUI は、任意の数のチャンネルを 8 チャンネルずつまとめてコ ントロールできます。

- ・ 左右の [Bank] ボタンを使ってチャンネル 1-8、9-16 の選択をします。
- ・ 左右の [Channel] ボタンを使ってフェーダーのアサインを1チャン ネルずつ段階的にずらします。
- "Auto Enable" セクションの [Fader] ボタンで、モーターのオン/オフ を切り換えます。
- "Auto Enable" セクションの [Mute]、[Pan]、[Send]、[Plug In]、[Send Mute] には、現在のところ対応していません。
- ・ [Rec/Rdy] ボタンでトラックを録音可の状態に設定できます。
- 1つのトラックの詳細設定を行なう場合、[Select] ボタンを使用します。
- [Mute] と [Solo] ボタンで、トラックをミュート、ソロの設定を行な います。
- ・ [Default] ボタンですべてのトラックのソロを解除します。
- · [Assign] ボタンですべてのトラックのミュートを解除します。

- タイムディスプレイの右、"Rude Solo Light" と表示された LED の点 灯は、どこかのチャンネルがソロとなっていることを示します。
- [Insert] ボタンで、1 つのトラックのすべてのインサートをバイパス にすることが可能です。

"Select Assign" セクションの [Pan] ボタン:

- フェーダー セット:左右のパンまたはフロント/リアのパン ボタンを押すごとにアサイン設定が周期的に変更されます(8つの V-Pot でパンパラメーターを調整)。
- ・ "Select Assign" セクションの [V-Sel] ボタン:トラックのモニター

"Select Assign" セクションの "Send A" から "Send E" までのボタン:

- フェーダー セット: "Send 1" のレベルから "Send 8" のレベル ([Send A] から [Send D] ボタンが "Send 1" から "Send 4" に対応し、[Send E] ボタンは "Send 5" から "Send 8" に対応: ボタンを押すごとにアサインが周期的に変更)
- "Select Assign" セクションの [V-Sel] ボタン:センドのオン / オフス イッチ (選択されたセンドによって異なる)
- ・ "Select Assign" セクションの [Shift] ボタン+ [V-Sel] ボタン: プリ/ポ スト フェーダー スイッチ (選択されたセンドによって異なる)
- "Select Assign" セクションの "SELECT ASSIGN" ディスプレイ (4 文 字) は、V-Pot と [V-Sel] ボタンに対するセンドまたはパンのアサイ ンを表示します。
- [Select] ボタンの上の4 文字ディスプレイには、アサインされたト ラックの名前が表示されます。
- ・ "Select Assign" セクションの [Bypass] ボタンは、[Insert] ボタンのバ イパス機能を示すために常に選択されます。
- "Select Assign"セクションの[Mute]、[Rec/Rdy All]、[Input]、[Output] ボタンは現在のところサポートされていません。
- [Auto] ボタンは、ミキサーでの[Read] と [Write] ボタンの状態をコントロールします("Auto Mode" セクションの [Read] と [Write] ボタンの状態による)。
- "Auto Mode" セクションの [Off] ボタンを使用して、ミキサーでの [Read All] または [Write All] ボタンをコントロールします("Auto Mode" セクションの [Read] と [Write] ボタンの状態による)。
- "Auto Mode" セクションの [Touch]、[Latch]、[Trim] ボタンは、現在のところサポートされていません。
- ・ "Window" セクションの [Transport] ボタンを使用して、トランス ポート パネルの開閉を行ないます。
- "Window" セクションの [Edit] ボタンでは、現在のプロジェクト ウィンドウを画面の最前面に表示させることができます。
- ・ "Window" セクションの [Status] ボタンを使用して、VST パフォーマ ンス ウィンドウを開閉できます。
- "Window" セクションの [Mix] ボタンを使用して、ミキサー ウィンド ウの開閉が可能です。

- "Window" セクションの [Mem-Loc] ボタンを使用して、マーカー ウィンドウを開くことができます。
- "Window" セクションの [Alt] ボタンは、ユーザーによって定義された機能に使用することが可能です。
- "Keyboard Shortcuts" セクションの [Undo] ボタンは、最後の操作を アンドゥ(取り消し)します。
   [Shift] ボタンを押しながら [Undo] ボタンを押すと、アンドゥされた 操作がアンドゥとなります(操作の復活、すなわちリドゥ)。
- "Keyboard Shortcuts" セクションの [Save] ボタンを押すと、現在の プロジェクトが保存されます。
   [Shift] ボタンを押しながら [Save] ボタンを押すと、現在のプロジェ クトのバックアップ コピーが保存されます。
- "Keyboard Shortcuts" セクションの [Edit Mode]、[Edit Tool]、
   [Option/All]、[Ctrl/Clutch]、[Alt/Fine] ボタンは、現在のところサポートされていません。
- "Edit" セクションの [Cut]、[Copy]、[Paste]、[Delete] ボタンは、それぞれ、プログラムで対応する機能をコントロールします。
- "Edit" セクションの [Capture] と [Separate] ボタンは、現在のところ サポートされていません。
- ・ "Status/Group" セクションのボタンは、現在のところサポートされ ていません。
- トランスポートの上の[In] または [Out] ボタンを使用をすると、プロジェクト カーソルを左または右ロケーターの位置に移動することが可能です。

[Shift] ボタンを押しながら [In] または [Out] ボタンを使用すると、左 または右ロケーターを現在のプロジェクト カーソルの位置に移動 します。

- [RTZ] または[END] ボタンを使用して、プロジェクトカーソルをプロジェクトの開始地点または終了地点に置くことができます。
- [Quick Punch] ボタンを押すと、オートパンチインのオン / オフを切り換えます。

[Shift] ボタンを押しながら [Quick Punch] ボタンを押すとオート パ ンチアウトのオン / オフを切り換えます。

- ・ [Loop] ボタンを押すとサイクル モードのオン / オフを切り換えま す。
- ・ [On Line] ボタンを押すと同期のオン / オフを切り換えます。
- [Audition]、[Pre]、[Post] ボタンはユーザーによって定義される機能 に用いられます(ファンクションキー [F1] から [F7] を参照)。
- Mackie HUIの再生、ストップ、レコード、早送り、巻戻しの各トランスポート機能は、ご使用のアプリケーションのトランスポートに対応します。
- ジョグホイールは、アプリケーションのプロジェクトカーソルの位置を移動します。
- ・ [Scrub] と [Shuttle] ボタンは現在のところサポートされていません。

- ・ジョグホイールの左に位置する矢印キーを押すと、コンピューター キーボードの矢印キーを押すのと同じ動作となります。
   [Mode] ボタンが選択されている場合、矢印キーはプロジェクトウィンドウのズームをコントロールします。
- "DSP Edit/Assign" セクションの "Scroll" コントロールを使用して、 1つのパラメーター グループのページをスクロールすることが可能 です。
- "DSP Edit/Assign" セクションの [Compare] ボタンはページを進め ます。

"Keyboard Shortcuts" セクションの[Shift] ボタンを押しながら[Compare] ボタンを押すと、最後のページにジャンプします。

 "DSP Edit/Assign" セクションの [Bypass] ボタンを押すと、ページが 戻ります。

"Keyboard Shortcuts" セクションの [Shift] ボタンを押しながら [Bypass] ボタンを押すと、最初のページにジャンプします。

 "DSP Edit/Assign"セクションの[Insert/Param] ボタンは、下の列の 有効パラメーターの名称を表示 / 非表示に切り換えます。

F1 ボタン:選択チャンネル:EQ

- ・ Page 1 -"lo" バンドの "Gain"、"Frequency"、"Q" と "Enable"
- ・ Page 2 "lo mid" バンドの "Gain"、"Frequency"、"Q" と "Enable"
- ・ Page 3 "hi mid" バンドの "Gain"、"Frequency"、"Q" と "Enable"
- ・ Page 4 "hi" バンドの "Gain"、"Frequency"、"Q" と "Enable"
- ・ ダイアル上のボタン: EQ のバイパス

F2 ボタン:選択チャンネル:センド

- ・ Pages 1から8 センド1から8の "Level"、"Enable"、"Pre/Post" とバス
- ダイアル上のボタン:センドのバイパス

F3 ボタン:選択チャンネル:ルーティング

- Page 1 出力バス、モニター、入力バス、インプット ゲイン
- Page 2 インプット フェーズ
- ダイアル上のボタン:モニター
- F4 ボタン:選択チャンネル:インサート、F5 ボタン:グローバル モードのセンドエフェクト、F6 ボタン:グローバル モードのマス ターエフェクト、F7 ボタン:グローバル モードのインストゥルメ ントは Mackie Control の場合と同様です。17 ページの『Mackie Control と Cubase の使用』の章を参照してください。
- [Locate/Numerics] ボタンを使用してプロジェクト カーソルの位置 を設定できます。
- 数値を入力すると、Mackie HUIのタイムディスプレイに表示されていたプロジェクトカーソルの位置が新しい値と入れ換わります。
- 新しい値の入力に小数点やコロンやセミコロンなどは必要はありません。

- [CLR] ボタンで最後の数値を削除できます。"Keyboard Shortcuts" セクションの [Shift] ボタンを押しながら [CLR] ボタンを押すと、新しい値を削除します。
- [Enter] ボタンを押すと、プロジェクト カーソルは新しい値にセット されます。
- [+] と [-] ボタンを利用して、入力した値だけプロジェクト カーソル を進める、または戻すことができます。
- タイムディスプレイ左の3つのLEDは、小節と拍("BEATS")、フレームをベースとするタイムコード("TIME CODE")、フィートとフレーム("FEET")、サンプル数(LEDの点灯なし)の内、どれが選択されてるのかを示しています。

有効な機能は以下のとおりです。

F8 ボタン: 選択チャンネルのインストゥルメント

- Page 1 インストゥルメントの選択
- Page 2-n インストゥルメントのパラメーター

#### **Radikal Technologies SAC-2K**

SAC-2K により、32 個の VST チャンネルを一度に 8 チャンネル、コントロールできます。

- [17-24] ボタン、[25-32] ボタンを押して、8 チャンネルのセットを切り換えます。
- [1-8] ボタン、[9-16] ボタンで、フェーダーのアサインを1チャンネルずつ段階的にずらすことができます。
- マスターフェーダーの上の[Select] ボタンでモーターのオン/オフを 切り換えます。
- [Mute/Solo] ボタン(いちばん左のボタン)を繰り返し押して、各 チャンネルの [Mute/Solo] ボタンと [Select] ボタンに対するアサイ ンを切り換えます。

| LED状況 | [Mute/Solo] ボタン                | [Select] ボタン             |
|-------|--------------------------------|--------------------------|
| LEDオフ | トラックのミュート                      | 詳細設定のために単一<br>トラックを選択.   |
| LEDオン | トラックのソロ                        | 単一トラックを選択                |
| LED点滅 | ミキサーの[Write] ボタンの<br>状態をコントロール | [Read] ボタンの状態を<br>コントロール |

 [From] ボタンまたは [To] ボタンで、プロジェクト カーソルを左また は右ロケーターの位置に移動します。

[Shift] ボタンを押しながら [From] または [To] ボタンを押すと、左ま たは右ロケーターを現在のプロジェクト カーソルの位置に移動し ます。[Shift] ボタンを押しながら、[<<] または [>>] ボタンを押すと、 プロジェクト カーソルはプロジェクトの開始地点または終了地点 にセットされます。

- [Store Marker] ボタンを押すと、プロジェクト カーソルの位置に マーカーが作成されます。
   [Shift] ボタンを押しながら [Store Marker] ボタンを押すと、マーカー ウィンドウが開きます。
- [Recall Marker] ボタンを使用して、プロジェクトカーソルを右側で 最も近いマーカーに移動させることができます。
   [Shift] ボタンを押しながら [Recall Marker] ボタンを押すと、プロジェ クトカーソルを左側で最も近いマーカーに移動させることができ ます。
- SAC-2Kの再生、ストップ、レコード、[<<]、[>>]の各トランスポート機能は、プログラムのトランスポートに対応します。
- ジョグホイールは、プロジェクトカーソルの位置を動かします。
- ・ [Scrub] ボタンは現在のところサポートされていません。
- [Num] ボタンの状態("Software Navigation" セクション) により、
   [1] から [0] までのボタンと [Enter] ボタンの機能が異なります。

[Num] ボタンの LED が点灯している場合、これらのボタンを使用して プロジェクト カーソルの位置をセットします。

- 数値を入力すると、SAC-2kのタイムディスプレイに表示されていた プロジェクトカーソルの位置が新しい値と入れ換わります。
- 新しい値の入力に小数点やコロンやセミコロンなどは必要はありません。
- [Num] ボタン:新しい値を削除し、ロケート機能を無効にします。
- [Enter] ボタン:プロジェクト カーソルを新しい値に応じた位置に セットします。
- [Store Marker]:プロジェクト カーソルを新しい値に応じた位置に セットし、新しい位置にマーカーを作成します。

[Num] ボタンの LED が消灯している場合:

- [1] ボタンで、1つのパラメーター グループのページを段階的に進められます。
- [Shift] ボタンと [1] ボタンを押すと、最後のページにジャンプします。
- [6] ボタンでページを戻ります。
- [Shift] ボタンと [6] ボタンを押すと、最初のページにジャンプします。
- [Enter] ボタンを押すと、下の列の有効パラメーターの名称を表示/非 表示に切り換えます。
- ファンクションキー [2] から [5]、[7] から [0] を使用して、あるいは ファンクションキーと [Shift] ボタンを同時に押すことによって、プ ログラムの各機能にアクセスが可能です。リモート コントローラー のファンクション キーにプログラムの機能をアサインする方法に ついては、『オペレーションマニュアル』を参照してください。 いくつかのキーはすでにアサインされています(変更も可能です):
   [5] ボタン:最後の操作をアンドゥ(取り消し)します。[Shift] ボタンを押しながら [5] ボタンを押すと、アンドゥをアンドゥ(すなわち)

リドゥ)します。 [7] ボタン:コピー、[Shift] ボタン+[7] ボタン:カット [9] ボタン:ペースト [0] ボタン:現在のプロジェクトを保存、[Shift] ボタン+[0] ボタン: 現在のプロジェクトのコピーをバックアップ [Shift] ボタンを押しながら[2]、[3]、[4] または[8] ボタンを押すと、 プロジェクトウィンドウのズームをコントロールできます。

"Mixer-Mode" セクションの [Pan] ボタン:フェーダー セット モードの パン

- Page 1 左右のパン
- Page 2 フロント / リアのパン
- V-Pot を押すと、そのチャンネルのモニターのオン / オフを切り換えます。

[High] ボタン:フェーダー セット モードの EQ "High"

- Page 1 "Gain"
- Page 2 "Frequency"
- Page 3 "Q"
- Page 4 "Enable"
- ・ V-Pot を押すと、そのチャンネルの EQ がバイパスとなります。

[HiMid]、[LowMid]、[Low] ボタン:フェーダー セット モードの EQ "Mid-High"、"Mid-Low"、"Low"

- [Snd/Ins 1] ボタン:フェーダー セット モードの "Send 1"
- Page 1 "Level"
- Page 2 "Enable"
- Page 3 "Pre"/"Post"
- Page 4 バス
- ・ V-Pot を押すと、そのチャンネルのセンドがバイパスとなります。

[Snd/Ins 2] から [Snd/Ins 4" のボタン]:フェーダー セット モードの "Send 2" から "Send 4"

[Snd/Ins] ボタン([Snd/Ins 1] ボタンの上)の状態により、[Snd/Ins 1] から [Snd/Ins 4] のボタンは "Send 1" から "Send 4"、または "Send 5" か ら "Send 8" にアサインされます。

[EQs] ボタン("Channel-Strips" セクション):選択チャンネル モードの EQ

- Page 1 "lo" バンドの "Gain"、"Frequency"、"Q"、"Enable"、そして "mid" バンドの "Gain"、"Frequency"、"Q"、"Enable"
- Page 2 "hi mid" バンドの "Gain"、"Frequency"、"Q"、"Enable"、そして "hi" バンドの "Gain"、"Frequency"、"Q"、"Enable"
- ・ V-Pot を押すと EQ はバイパスとなります。

[Inserts/Sends] ボタン:選択チャンネル モードのセンド

- Page 1 "Send 1" から "Send 8" の "Level"
- ・ Page 2 "Send 1" から "Send 8" の "Enable"

- ・ Page 3 "Send 1" から "Send 8" の "Pre/Post"
- Page 4 "Send 1" から "Send 8" のバス
- ・ V-Pot を押すとセンドはバイパスとなります。

[Dynamics] ボタン:選択チャンネル モードのルーティング

- Page 1 出力バス、モニター、入力バス、インプット ゲイン、イン プット フェーズ
- ・ V-Pot を押すとモニターのオン / オフを切り換えます。

[MIDI] ボタン:選択チャンネル モードのインサート、[Shift] ボタン +[Inserts/Sends] ボタン:グローバル モードのセンド エフェクト、 [Shift] ボタン +[Dynamics] ボタン:グローバル モードのマスター エ フェクト、[Shift] ボタン +[MIDI] ボタン:グローバル モードのインス トゥルメントの詳細については、17 ページの『Mackie Control と Cubase の使用』の章を参照してください。

有効な機能は以下のとおりです。

[Instrument] ボタン: 選択チャンネル モードのインストゥルメント

- Page 1-インストゥルメントの選択
- Page 2-n インストゥルメントのパラメーター

#### **Roland MCR-8**

リモート操作を開始する前に、MCR-8の "Mode" スイッチを "4"
 に設定しておいてください。

Roland MCR-8 は、16 個の VST チャンネルとトランスポートをリモー ト コントロールできます。チャンネル 1-8 とチャンネル 9-16 のコント ロールを切り換えるには [A / B] スイッチを使います。各 チャンネル ス トリップについて、以下の MCR-8 のパラメーターが、VST の対応する パラメーターをコントロールします。

#### ・フェーダー レベル、ミュート、ソロ、パン

以下の MCR-8 のトランスポートが、プログラムのトランスポートに対 応します。

・ 再生、ストップ、レコード、巻戻し、早送り

MCR-8 は、「MIDI フィードバック」をサポートしていません。つまり、プログラムの各パラメーターの現在状況(ステータス)が MCR-8 に知らされることはありません。MCR-8 とプログラムの間は「一方通行の」MIDI 接続となります。

#### Tascam US-428

US-428 は、最高 64 の VST ミキサー チャンネルをリモート コントロー ルできます。

- 「デバイス設定(Device Setup)」ダイアログに"Tascam US-428" デ バイスを追加すると、リモートステータスウィンドウが現れます。
   現在リモート デバイスによってコントロールされているバンク(お 使いのアプリケーションの8つのチャンネルからなるグループ)が 示されます。他のバンクを選択するには、ウィンドウのポップアッ プメニュー、あるいはリモート デバイス上の[Bank Left] / [Bank Right] ボタンを使用します。
- US-428の各トランスポートキーは、プログラムのトランスポート機能に対応します。
- ・マーカーを設定するには、[Set] + [Locator] キーを押します。
- [Null]ファンクションキーを押しながらフェーダーを動かすと、 フェーダー上の "Select"、および "Rec" インジケーターに、フェー ダーの位置がプログラムの現在のフェーダー レベルを上回ってい るか、下回っているかが示されます。

上のインジケーターの点灯はパネル上のフェーダー ポジションが フェーダーレベルを上回っていることを示し、下のインジケーター が点灯していれば、その逆であることを示します。インジケーター が2つとも消えているときは、そのチャンネルのフェーダー ポジ ションは一致しています。

▲ US-428 は、「MIDI フィードバック」をサポートしているので、 ミュート(Mute) / ソロ(Solo)の区別、チャンネルの選択状況、 EQ バンド、Aux1-4、トランスポートの現在状況(ステータス) を、US-428のパネル上に表示させることができます。これら(お よびフェーダー ポジションの表示)を使えるようにするには、 Cubase と US-428 の間で、双方向による MIDI 接続が必要です。

#### ミキサー

US-428 の以下の各コントロールは、VST ミキサーの各 チャンネル スト リップに対するパラメーターをリモート コントロールします。

- ・ Fader: ボリューム
- Solo / Mute: ソロ / ミュート([Solo] スイッチを使って選択)
- · Select:編集するチャンネルの選択
- ・Pan-Dial:パン
- EQ-Gain

[Low]、[LoMid]、[HiMid]、[High] ボタンで選択された各バンドに対 して、EQのゲイン(Gain)を制御します。これらは、プログラムの 4つの EQ バンドに、左端から順に対応します。 • EQ-Freq

[Low]、[LoMid]、[HiMid]、[High] ボタンで選択された各バンドに対して、EQの周波数(Freq.)を制御します。これらは、プログラムの4つのEQバンドに、左端から順に対応します。

• EQ-Q

[Low]、[LoMid]、[HiMid]、[High] ボタンで選択された各バンドに対 して、EQ の "Q" 値を制御します。これらは、プログラムの 4 つの EQ バンドに、左端から順に対応します。

- ・ Aux1-4、およびシャトル ホイール "センド (Send)"1-4 に対するエフェクト センド レベル
- [Aux Send]ボタンが選択されていない場合、シャトルホイールは「ポ ジションシャトル」として動作します。
   オンになっているボタンを押して、選択を解除します。
- [Asgn] ボタンを押しながら [Low]、[LoMid]、[HiMid]、[High EQ] の 各ボタンを押すと、対応する EQ バンドの [オン (Enable)] ボタン のステータスを切り換えます。
- ・ [Asgn] ボタンを押しながら [Aux1-4] のボタンを押すと、対応するエ フェクト センド 1-4 の [オン (Enable)] ボタンのステータスを切り 換えます。

#### Gallery ADRStudio (Nuendo のみ)

Gallery 社の ADRStudio は ADR (Automated Dialog Replacement - ダ イアログ自動置換) セッションを実現するためのソフトウェアです。別 のコンピュータにインストールされた ADRStudio から、MIDI ポートを 経由して、Nuendo システムに接続することができます。設定は、次の 手順で行います。

- "デバイス (Devices)"メニューから、"デバイスの設定 (Device Setup) "ダイアログを開きます。
- "デバイスの追加(Add Device)"欄のポップアップメニューから "Gallery Software ADRStudio"を選択します。
- 接続内容に従って MIDI In/Out ポートを設定したうえで、ADR Studioの "Audition" ボタンと "Window/Alt " ボタンに Nuendo の 制御機能を割り当てます。

選択したパラメーターが ADRStudio の各ボタンにセットされます。

これで、ADRStudio は Nuendo を「拡張されたレコーディングマシン」 として制御できるようになります。ADRStudio は、レコーディング、イ ン / アウトのタイミング操作、トラック名の設定を始めとして、全般 的な管理操作まで行うことができます。

 機能やパラメーターなどの詳細については、ADRStudio に付属する 説明書を参照してください。

## WK-Audio ID (Nuendo のみ)

WK Audio ID コントローラーは、ポストプロダクション、サウンドト ラックの制作やサウンドデザインなど、オーディオ制作 / 編集作業に 適した機器で、Cubase をリモートコントロールできます。設定は以下 の手順で行います:

- 1. " デバイス (Devices) " メニューから、" デバイスの設定 (Device Setup) " ダイアログを開きます。
- デバイスの追加 (Add Device) 欄のポップアップメニューから "WK-Audio ID"を選択します。
- 3. 接続内容に従って MIDI In/Out ポートを設定し、WK-Audio ID User コントローラーのボタンに Cubase の制御機能を割り当てます。 選択したパラメーターが WK-Audio ID コントローラーの各ボタンに セットされます。
- 機能やパラメーターなどの詳細については、WK-Audio ID コント ローラーに付属する説明書を参照してください。

#### Yamaha 01V

Yamaha 01V は、ご使用のアプリケーションをリモート コントロール できます。リモートによる操作を開始する前に、01V を次のようにセッ トアップしておく必要があります。

- ・ MIDI パラメーターの "Change" と "Receive" を使用可能にします。
- ・ MIDI コントロールの "Change" と "Receive" を使用不可にします。
- ・ "Device ID / MIDI Channel Receive" は "1" に設定します。
- ・ "Local Control" を "Off" にします。

"Local Control : Off" が選択されると、リモートがただちに使用可能 となります。

01V によるご使用のアプリケーションのリモート操作はきわめて単純 で、(ほとんど) すべての VST パラメーターに対して、01V のミキサー にも同じようなパラメーター コントローラーが存在します。モーター フェーダー、インジケーターなどを使って、リモート可能なすべての パラメーターの現在状況 (ステータス) が、01V にフィードバックさ れてパネルに表示されます。この機能を使えるようにするには、01V と プログラムの間で、双方向による MIDI 接続が必要です。

32 のチャンネルに対するリモートを可能にするために、2 つの独立し たコントロール「レイアウト」が使われていて、それぞれが 16 チャン ネルずつ、VST チャンネルをリモートする仕組みになっています。01V の [Memory] ボタンを使って、VST のレイアウト 1 とレイアウト 2 の切 り換えを行ないます。ページ 1 = VST レイアウト 1、ページ 2 = VST レ イアウト 2 と、それぞれ対応します。

ミキサーのチャンネル 1-32 に対して、リモート操作の可能なパラメー ターは以下のとおりです。

- ①1Vのパラメーターの値の範囲が、対応するパラメーターの範囲 と一致しない場合もあります。
- フェーダーレベル、ミュート、パン
   これらのパラメーターに対する 01V のコントロール類が、プログラムの対応するパラメーターをリモート コントロールします。
- "センド (Sends)"1-6
   01VのAux 1-4 は "センド (Send)"1-4 を、01Vの Effect 1-2 は "センド (Send)"5-6 をリモート コントロールします。
- ・ EQ:"周波数 (Freq.)"、"ゲイン (Gain)"、"Q (Quality)" (4バンド) これらのパラメーターに対する 01V のコントロール類が、プログラ ムの対応するパラメーターをリモート コントロールします。
- Stereo Master
   これらのパラメーターに対する 01V のコントロール類が、プログラムの対応するパラメーターをリモートします。
- "センドレベル (Send Level) "1-4は01Vの Aux Master 1-4 で、"センドレベル (Send Level) "5-6は01Vの Effect Master 1-2 でリモートコントロールされます。

レイアウト1では、01Vは以下のVSTチャンネルをコントロールします。

- チャンネル 1-12、13/14、15/16 が、チャンネル 1-14 をコントロー ルします。
- ・01VのReturn 1/2が、チャンネル15/16をコントロールします。

レイアウト2では、01Vは以下のチャンネルをコントロールします。

- チャンネル 1-12、13 / 14、15 / 16 が、チャンネル 17-30 をコントロー ルします。
- ・ 01Vの Return 1/2 が、チャンネル 31/32 をコントロールします。

#### Yamaha DM2000/DM 2000v2

Yamaha DM2000 は、事実上すべてのコンソール パラメーターのオー トメーションにフル対応したデジタル ミキシング コンソールです。 Cubase や Nuendo などのデジタル オーディオ ワークステーションと 融合して劇的な効果を発揮できるような設計になっています。

その機能やパラメーターの詳細については、Yamaha DM2000 付属の説明書を参照してください。

有効な機能は以下のとおりです。

AUTOMIX セクション

| ユーザー<br>定義キー | DM 2000ボタン  | プログラムで対応する機能              |
|--------------|-------------|---------------------------|
| #0           | Display     | オートメーションパネルの開閉            |
| #1           | Enable      | プレビューモード                  |
| #2           | Rec         | パンチプレビュー                  |
| #3           | Abort       | ドロップアウト モード タッチ フェーダー     |
| #4           | Auto rec    | ドロップアウト モード オートラッチ        |
| #5           | Return      | ドロップアウト モード クロスオーバー       |
| #6           | Relative    | トリムモード                    |
| #7           | Touch sense | 全トラックの書き込み可能オン/オフ切り<br>換え |

#### SET キー&ユーザー定義キー

| ユーザー | DM 2000ボタン    | Cubaseで対応する機能                |
|------|---------------|------------------------------|
| 定義キー |               |                              |
| #1   | Set + suspend | n.a.試聴の実行と停止                 |
| #2   | Set + write   | n.a再生と同時にパンチイン               |
| #3   | Set + touch   | n.a.Punch log: load selected |
| #4   | Set + latch   | n.a.Punch log: keep selected |
| #5   | Set + read    | n.a.Fill to punch            |
| #6   | Set + trim    | n.a.左右ロケーターで反復複製             |
| #7   | Set + off     | n.a.Fill to end              |
| #8   | Fader         | n.aボリューム書き出しの実行と停止           |
| #9   | ON            | n.a.ミュート書き出しの実行と停止           |
| #10  | PAN           | n.a.パン書き出しの実行と停止             |
| #11  | Surround      | n.aインサート書き出しの実行と停止           |
| #12  | AUX           | n.aセンド書き出しの実行と停止             |
| #13  | AUX on        | n.a.その他の書き出しの実行と停止           |
| #14  | EQ            | n.a.EQ 書き出しの実行と停止            |
| #8   | Set + Fader   | n.a.ボリューム読み込みの実行と停止          |
| #9   | Set + ON      | n.a.ミュート読み込みの実行と停止           |

| ユーザー<br>定義キー | DM 2000ボタン     | Cubaseで対応する機能       |
|--------------|----------------|---------------------|
| #10          | Set + PAN      | n.aパン読み込みの実行と停止     |
| #11          | Set + Surround | n.a.インサート読み込みの実行と停止 |
| #12          | Set + AUX      | n.aセンド読み込みの実行と停止    |
| #13          | Set + AUX on   | n.a.その他の読み込みの実行と停止  |
| #14          | Set + EQ       | n.a.EQ 読み込みの実行と停止   |

#### · [Auto]:書き込み可能

- ・ [Set] + [Auto]: 読み取り可能
- DM2000 には [Aux9]から [Aux12] にスタジオ センド 1-4 を追加 操 作はセンド (ボリューム、オン / オフ、プリ / ポスト対応)の場合 と同じです。
- マトリックス [Aux9] から [Aux12] を使用すると、フェーダーの上か らスタジオ センド 1-4 をエンコーダーにアサインすることになりま す。
- ・ 選択チャンネル Aux9-12 はスタジオ センド 1-4 をアサインすることになります。

## Yamaha DM1000v2

Yamaha DM1000v2 は、事実上すべてのコンソール パラメーターの オートメーションにフル対応したデジタル ミキシング コンソールで す。Cubase や Nuendo などのデジタル オーディオ ワークステーショ ンと融合して劇的な効果を発揮できるような設計になっています。

 その機能やパラメーターの詳細については、Yamaha DM1000v2 付 属の説明書を参照してください。

## Yamaha 01v96v2

Yamaha 01V96V2 は、事実上すべてのコンソール パラメーターのオー トメーションにフル対応したデジタル ミキシング コンソールです。 Cubase や Nuendo などのデジタル オーディオ ワークステーションと 融合して劇的な効果を発揮できるような設計になっています。

その機能やパラメーターの詳細については、Yamaha 01v96v2 付属の説明書を参照してください。

## Yamaha 02r96v2

Yamaha 02R96V2 は、事実上すべてのコンソール パラメーターのオー トメーションにフル対応したデジタル ミキシング コンソールです。 Cubase や Nuendo などのデジタル オーディオ ワークステーションと 融合して劇的な効果を発揮できるような設計になっています

 その機能やパラメーターの詳細については、Yamaha 02r96v2付属の 説明書を参照してください。

# 2 Mackie Control と Cubase の使用

## Mackie Control における Steinberg レイアウト

この項には、「Mackie Control」の Steinberg に特化されたレイアウトの 説明、そして 8 チャンネルの拡張ユニット「Mackie Control XT」に関 する情報が記されています。

Steinberg に特化したキー アサインを示すオーバーレイが Mackie Control に付属しています。オーバーレイは、トランスポート コントロー ルの上、Mackie Control の右上部にかぶせることができます。これら のキー アサインによって、プログラムをリモート コントロールするこ とが可能です。

なお、Mackie 社にこの Lexan オーバーレイを発注することが可能です。 詳細はハードウェアの販売店にお問い合わせください。

次の図は、Mackie Control 用の Steinberg オーバーレイです。

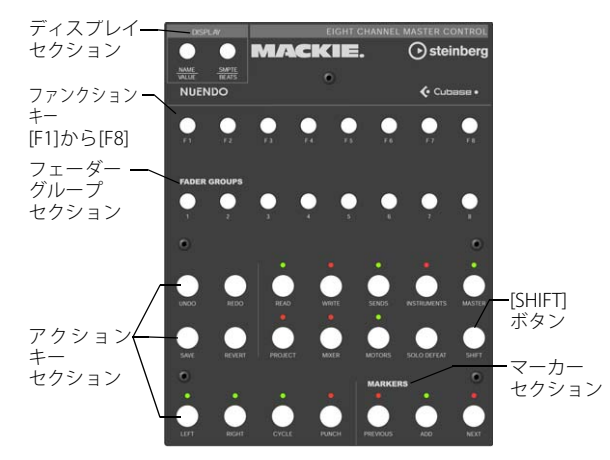

 Cの章では、Steinberg オーバーレイ上のキー アサインについて 説明します。オーバーレイによって隠される Mackie Control のオ リジナルのラベル表示は言及されません。

#### SHIFT ボタンについて

アクション キー セクションの 2 列目右端に、[SHIFT] ボタンがありま す。この [SHIFT] ボタンは、常に他の各ボタンと組み合わせて用いて、 各ボタンの機能を拡張します。[SHIFT] ボタンだけを押しても何も効果 はありません。

#### Mackie Control XT について

Mackie Control XT 8 チャンネル拡張ユニットもサポートされていま す。すべてのフェーダー、エンコーダー / ディスプレイは、つながっ たサーフェスとして統合されます。以下の点にご注意ください。

- エンコーダー セクションに1つのチャンネル(チャンネルストリッ プモード、もしくはプラグイン)のデータが表示されるとき、パラ メーターはすべてのデバイスのエンコーダー セクション上に左か ら右に向かって表示されます。
- フェーダー バンクのナビゲーションとエンコーダー セクションの アサイン設定は Mackie Control ユニットからコントロールされま す。
- Mackie Control と Mackie Control XT ユニットはそれぞれデバイス 設定から新しいデバイスとして追加する必要があります。
   各デバイスに適切な MIDI ポートを割り当てます。
- デバイスリストでは、最も上に表示されているデバイスがいちばん 右のチャンネルになり、最も下に表示されているデバイスがいちば ん左のチャンネルとなります。

使用中の MIDI ポートは "All MIDI Inputs" として機能しませんのでご 注意ください。

## 基本的なミキシング操作

この項では、フェーダーとその上にあるボタン列([SOLO] /[ MUTE] / [SELECT] / [REC] / [RDY])の使用方法と、フェーダー操作の対称となる チャンネルの選択方法について説明します。

#### コントロールするチャンネルを選択する

Mackie Control のフェーダーは、ご使用のアプリケーションにおける 異なる 8 つのチャンネル、およびマスター レベル(これには単独の フェーダーがあります)をコントロールすることができます。Mackie Control のフェーダー バンク セクションとフェーダー グループ セク ションを使って、コントロールするチャンネルを選択します。

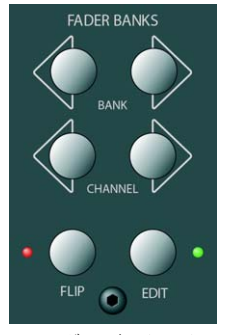

フェーダー バンク セクション

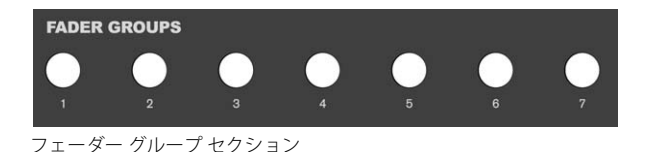

#### フェーダー バンク セクションのコントロール

フェーダー バンク セクションの [BANK] ボタン (左右の矢印) を押す と、8 つのチャンネルのセットが、隣りの 8 つのチャンネルのセットに 切り換わります。たとえば、現在ミキサー チャンネル 1-8 をコントロー ルしている場合、右の [BANK] ボタンを押すと、次の 8 つのチャンネ ル、すなわちチャンネル 9-16 をコントロールできるようになります。 元のチャンネル セットに戻るには、左の [BANK] ボタンを押します。

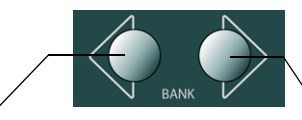

前の8チャンネルを選択

次の8チャンネルを選択

 フェーダー バンク セクションの左右の [CHANNEL] ボタンを押す と、フェーダーのチャンネルの割り当てが、1 チャンネルずつ段階 的に移動します。

現在フェーダーがチャンネル9-16をコントロールしているとしま す。左の [CHANNEL] ボタンを押すと、フェーダーのチャンネルの割 り当てが1つ左側に移動し、コントロールするチャンネル セットは、 チャンネル 8-15 となります。

- フェーダー バンク セクションの [FLIP] ボタンを押すと、フェーダー と V-Pot の間で、パラメーターの割り当てが切り換わります。すな わち、フェーダーでコントロールしていたパラメーターを、対応す る V-Pot でコントロールすることになります(逆も同様)。
- フェーダーバンクセクションの [EDIT] ボタンを押すと、現在の選択
   部分(トラック、イベントなど)に対応する各種のエディターが開きます。
- [SHIFT] ボタンを押しながら [EDIT] ボタンを押すと、現在アクティブ な(最も手前に表示されている)ウィンドウが閉じられます。

#### フェーダー グループ セクションのコントロール

アプリケーションでミキサー ウィンドウの「ビュー プリセット」を作 成するには、まず表示したいミキサー チャンネルの構成を行なってか ら、ミキサー ウィンドウ左下にある [ ビュー セットの追加 (Store View Set) ] ボタンをクリックします。 Mackie Control の Steinberg キー アサインで、チャンネル ビュー機能 を活用することができます。フェーダー グループ セクションでは、お 使いのアプリケーションであらかじめ定義された、最初のチャンネル ビューが [1] ボタンに割り当てられ、2 つ目のチャンネル ビューは [2] ボタンに…と、以下同様に割り当てられています。

このように、フェーダー グループ セクションのボタンのいずれか1つ を押すことにより、アプリケーションにおける任意の8つのチャンネ ルのビューを切り換えることができます。

#### フェーダーについて

Mackie Control のフェーダーを利用して、実際的なレベル コントロー ルとミキシングを行ない、お使いのアプリケーションの対応するチャ ンネル レベルを精密に調節できます。

各フェーダーはモーター駆動であるため、プロジェクトで作成したす べてのレベルオートメーションを反映して、フェーダー位置が自動的 に移動します(ただしプロジェクト上でオートメーションを有効にし ている場合)。

コントロールする8つのチャンネルのセットを選択し直した場合も、 フェーダー位置は即座に、その新しい8つのチャンネルにおける現在 のレベルを反映するべく移動します。

- フェーダーはタッチセンス方式で、フェーダーを手動で操作すると 直ちにモーターが「上書き」されます。
   つまり、すでにレベルがオートメーション化されている場合でも、 いつでもフェーダーに触れてオートメーションを上書きすることが 可能です。これは、デスクトップ上でマウスを使用して、移動して いる画面上のフェーダーを直接操作する場合と同じです。
   フェーダーのモーターが動作する際の音は非常に小さいものです が、それでも完全に無音状態にしたい状況もあるでしょう(たとえ
- ば、非常にソフトで微妙な音楽のミックスを行なう場合など)。その ような場合、アクション キー セクションにある [MOTORS] ボタンを 押して、モーターの動作を一旦を停止することができます。 作業が終了したら、再度 [MOTORS] ボタンを押します。フェーダー

のモーターがふたたび動作して、フェーダー位置が直ちに現在の設 定レベルを反映するべく移動します。

 任ーターの動作を停止しても、プログラムのオートメーションに 影響はありません。プロジェクト内のすべてのオートメーション データは、通常通りに再生されます。

#### REC / RDY

V-Pot のすぐ下にある [REC/RDY] ボタンを押して、各トラックを録音待 機(Record Ready)状態にします。LED が点灯して、そのトラックが 待機状態であることを示します。

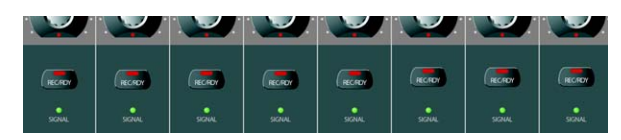

[REC/RDY] ボタンの下にある "SIGNAL" LED は、各チャンネルの信号状 況を示します。アプリケーションの各チャンネルのレベル メーターが 何らかの動きを示すと同時に、LED が点灯します。

#### MUTE / SOLO

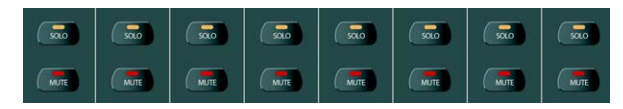

[REC/RDY] ボタンの下にある 2 列のボタンで、各チャンネルのミュート / ソロが可能です。次のルールが適用されます。

- 同時に複数のチャンネルのミュート / ソロができます。
- [MUTE] / [SOLO] ボタンは、常に現在の8つのチャンネルのセットに おける状態を示します。

つまり、あるチャンネルをミュートしてから、他のチャンネル セットに切り換えた場合は、[MUTE] ボタンは消灯します(言い換えれば、あらたなチャンネル セットのミュート / ソロ状況を示します)。

 チャンネルをソロにした場合、Mackie Control パネルの右上部に ある "Rude Solo" インジケーターにより、「いずれかのチャンネル がソロになっている」ことが示されます。

[Solo Defeat] ボタンを押して([SHIFT] ボタンを押さずに、ある いは押しながら)、すべてのチャンネル、あるいは複数チャンネ ルの組み合わせのミュート / ソロを解除することも可能です(30 ページの『ウィンドウの操作』参照)。

#### SELECT ボタンについて

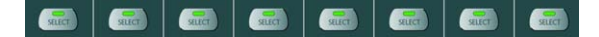

フェーダーのすぐ上に [SELECT] ボタンの列があります。いずれかの チャンネルの [SELECT] ボタンを押すと、そのチャンネルが選択された 状態となり、詳細な設定を行なえるようになります(21ページの 『セレクテッド チャンネルモード』参照)。

- 一度に選択できるのは1チャンネルだけです。
- あるチャンネルをソロにすると、自動的に選択された状態になります。
- あるチャンネルを選択した後、フェーダーコントロールを目的に他の8チャンネルのセットを選択した場合、その[SELECT] ボタンは消灯します。

チャンネルは依然として選択されたままですが、現在のフェーダー セットには該当のチャンネルが表示されない状態となるため、ボタ ンは消灯します。

#### ミキサー オートメーションについて

アクション キー セクションの上側にある [READ] / [WRITE] ボタンは、 プログラムのミキサー オートメーションの「読み込み (Read)」/「書 き込み (Write)」モードに対応します。ミキサー オートメーションを リモート コントロールすることが可能です。

- [READ] ボタンを押すと、選択したチャンネルのオートメーション データ読み込みのオン / オフを切り換えます。
- [SHIFT] ボタンを押しながら [READ] ボタンを押すと、すべてのチャンネルについて、オートメーション データ読み込みのオン / オフを 一律に切り換えます。
- [WRITE] ボタンを押すと、選択したチャンネルのオートメーション データ書き込みのオン / オフを切り換えます。
- [SHIFT] ボタンを押しながら [WRITE] ボタンを押すと、すべてのチャンネルについて、オートメーション データ書き込みのオン / オフを 一律に切り換えます。

## コントロール ストリップのアサイン

この項では、コントロールストリップのアサインを行ない、すべての VST セッティング(EQ、エフェクトセンド、エフェクト、VST インス トゥルメントのパラメーターなど)にアクセスする方法について説明 します。また、Mackie Control のディスプレイに示される各パラメー ターページに関しても説明します。

#### 基本的な手順

#### パラメーター グループを選択する

ディスプレイに各パラメーターの設定を表示して、V-Pot を使ってその 設定を編集する際には、あらかじめ対応するパラメーター グループを 選択する必要があります。これを行なうには、"Assignment" セクショ ン、またはアクション キー セクションにあるボタンを押します。

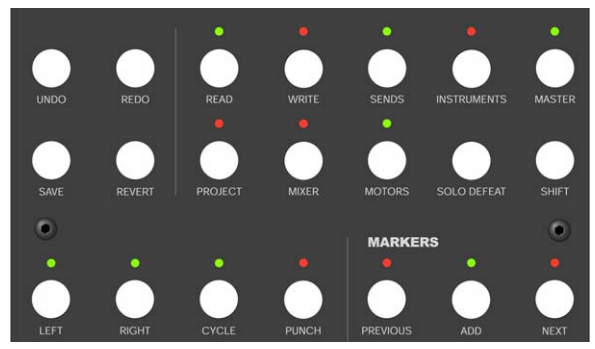

アクション キー セクション

#### 3つのモードについて

Mackie Control は、3 つのモード(セレクテッド チャンネル、フェー ダー セット、グローバル)のいずれかで動作します。使用されるモー ドは、どのパラメーター グループが選択されるかに依存します。たと えば、"Assignment" セクションの [PAN] ボタンを押した場合、Mackie Control はフェーダー セット モードとなります。

3つのモードの各機能について、以下のページで説明します。

#### セレクテッド チャンネル モード

このモードでは、選択された1つのチャンネルに対して、8つの異なる パラメーターに同時にアクセスすることが可能です。一般的なミキ サーコンソールで、1つのチャンネルに対するパン、EQ、センドなど の、縦に並ぶチャンネルストリップで作業を行なうのと同様に考えれ ば判りやすいでしょう。

このモードのパラメーター グループを選択すると、ディスプレイには 次のように表示されます。

上の行には、利用できるパラメーターの名前が表示されます。各パラ メーターは、対応するV-Potでコントロールできます。この例では、V-Pot 1で"Freq1"パラメーターを、V-Pot 2で"Gain1"パラメーターをコン トロールできます。

|          | Freq1 Gain                  | 1 Freq2 Gain2       | Freq3 Gain3 Freq4 Gain4                                                                    |                 |
|----------|-----------------------------|---------------------|--------------------------------------------------------------------------------------------|-----------------|
|          | EQs                         | Ch 1                | Page: 01/02                                                                                |                 |
| 選択<br>メー | 】<br>されたパラ<br>・ター グ<br>プの名前 | /<br>選択された<br>チャンネル | /<br>現在選択しているパラメータ-<br>ページ数と現在表示しているペ<br>ジを示します。この例は、2ペ-<br>あるうちの1ページ目を表示し<br>いることを示しています。 | -の<br>ページ<br>して |

フェーダーのすぐ上部にある8つの[SELECT] ボタンを押して、セレクテッド チャンネル モードで編集するチャンネルを選択します。

詳細については、20 ページの『SELECT ボタンについて』を参照し てください。

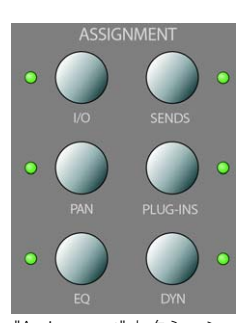

"Assignment" セクション

#### フェーダー セット モード

このモードでは、8 つのチャンネル(現在のフェーダー セット)に対 して、1 種類のパラメーターを選択して編集できます。一般的なミキ サー コンソールで、8 つのチャンネルに横1列に並ぶパン コントロー ルなどで作業を行なうのと同様に考えれば判りやすいでしょう。

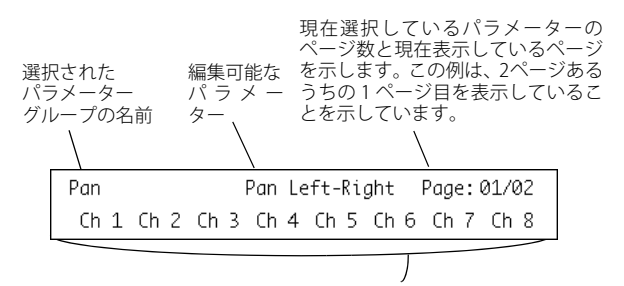

下の行には、現在のフェーダー セットにおける 8 つのチャンネル の名前が表示されます。対応するV-Potで、8つのチャンネルの1つ ずつに対して、選択したパラメーターをコントロールできます。こ の例は、V-Pot 1は"Ch1"の"Pan"パラメーターを、V-Pot 2は"Ch2" の"Pan"パラメーターをコントロールできる状態です。

フェーダー バンク セクション、あるいはフェーダー グループ セクションのボタンを使って、編集対象とするチャンネル セット(8つのチャンネル)を選択します(18ページの『コントロールするチャンネルを選択する』を参照してください)。

#### グローバル モード

ここでは、グローバル設定、すなわち、チャンネルごとの設定ではな い、各機能の設定を行ないます。これには、センドエフェクト、マス ターエフェクト、VST インストゥルメントなどのパラメーター設定が 含まれます。

選択したパラメーター グループによって、ディスプレイの内容は異な ります。ここでは "Instrument" グループが選択されており、現在アク ティブなうちの、1 つの VST インストゥルメントにおける設定が表示 されている状態です。 上の行には、利用可能なパラメーターの名前が表示されます。多くの パラメーターから構成される場合も、1つのページの4つのパラメー ターのみが表示されます(長い名前を表示するため)。各パラメーター は、2つのV-Potでコントロールできます。この例は、V-Pot1またはV-Pot2で"Octave"パラメーターを、V-Pot3またはV-Pot4で"Semitone" をコントロールできる状態です。

|          | Oct ave                                                                 | Semi tone                                         | Fine tune                  | sync 1/2                                                                               | ]                       |
|----------|-------------------------------------------------------------------------|---------------------------------------------------|----------------------------|----------------------------------------------------------------------------------------|-------------------------|
|          | Instr 1                                                                 | Synth name                                        |                            | Page: 02/08                                                                            |                         |
| 選タ名 パルてメ | /<br>Rされたパラン<br>サブグルーフ<br>ラメーターサフ<br>- プの名前につ<br>\$23ページの『/<br>- ターサブグ/ | /<br>メー VST イン<br>プの メント・<br>ブグ<br>つい<br>パラ<br>レー | ンストゥル H<br>の名前 5<br>H<br>A | 1<br>現在選択している<br>メーターのペーう<br>現在表示している<br>ジを示します。こ<br>さ、8ページある<br>2ページ目を表示り<br>ることを示してい | ・<br>い数ペのちてす<br>うと一例のい。 |

#### コントロール ストリップの使用

パラメーター グループ(またはパラメーター サブグループ - 下記参照) を選択したら、次に希望するパラメーターを含むページを開きます。 "Assignment" セクションの上部にある [I/O] ボタン、または [SEND] ボ タンを押して前後のページへ移動します。

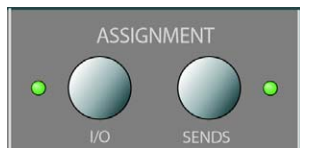

 [SHIFT] ボタン (アクション キー セクション 2 列目右側のボタン)を 押しながら [I/O] ボタン、または [SEND] ボタンを押すと、有効なパ ラメーター ページの最初または最後に移動します。

パラメーターがディスプレイに表示されたら、対応する V-Pot を動か して、値を調整します。

 V-Pot を動かすと、ディスプレイはパラメーター名の代わりに、その パラメーターの値を表示します。

V-Pot を動かした後、わずかな時間だけ、いま設定した値が表示され、その後パラメーター名の表示に戻ります。

- パラメーターの値を変更せず、確認するだけの場合は、ディスプレイセクションの"[Name/Value] ボタンを押します。
   これによって、ディスプレイにはパラメーターの値が表示されます。
   再度 [Name/Value] ボタンを押すと、パラメーター名の表示に戻ります。
- ・パラメーターの値は、V-Potの周りにある LED でも示されます。

#### パラメーター サブグループについて

設定項目の多くは以下のように構成されています:パラメーター グ ループ("Assignment"、またはアクション キーのセクションのボタン を押してアクセスします)には、1つ、または複数のパラメーター ペー ジが含まれており、それぞれに1つ、または複数のパラメーターがあ ります。

けれども、センドエフェクト、マスターエフェクト、インストゥルメ ント(以上グローバルモード)、インサート(セレクテッドチャンネ ルモード)には、もう1つのパラメーターの階層があります。これは 「パラメーターサブグループ」と呼ばれます。たとえば、マスターエ フェクトのパラメーターは、次のように構成されています。

"Master Effect" パラメーター グループには、8 つのサブグループ、つま り各インサート エフェクト スロットごとに、1 つのサブグループが含 まれています。各サブグループには、いくつかのパラメーターを含む いくつかのページが含まれています(これらの数は、アクティブなエ フェクトの種類に依存します)。

## 別のパラメーターサブグループを選択するには、現在のサブグループの最初のページを開き、V-Pot1を動かします。

下図は、マスター エフェクト グループの最初のパラメーター サブ グループにおける、最初のページです。

マスター エフェクト スロット 1 を表しています。V-Pot 1 を使っ て、別のパラメーター サブグループ(すなわち別のマスター エ フェクト スロット)を選択します。

| MFX#1   | On Symph onic |             |
|---------|---------------|-------------|
| Maste r | FX1           | Page: 01/03 |

#### シンボルについて

以下のページでは、各パラメーター グループについて説明しています。 このパラメーター グループは、3 つのモード - セレクテッド チャンネ ル、フェーダー セット、グローバル - に分かれます。

本章では、見分けやすいように各ページの上部のシンボルで各モード を示しています。

000

「横」のフェーダー セット モード

G

グローバル モード

Mackie Control ディスプレイで、パラメーター グループに 1 ページ以 上のパラメーターがある場合は、次のシンボルで示します。

## 

Mackie Control の "Assignment" セクションにある [I/O / Sends] ボタン で、ページを切り換えます。

たとえば下図の場合、[I/O / Sends] ボタンを使って、"Level" と "Enable" の各パラメーター ページを切り換えます。

| FX Send1  | Level          | Page: 01/05    |
|-----------|----------------|----------------|
| Ch 1 Ch 2 | Ch 3 Ch 4 Ch 5 | Ch 6 Ch 7 Ch 8 |

Page

| FX Send1 | Enabl e          | Page: 02/05    |
|----------|------------------|----------------|
| Ch 1 Ch  | 2 Ch 3 Ch 4 Ch 5 | Ch 6 Ch 7 Ch 8 |

## セレクテッド チャンネル:EQ

現在選択されているチャンネルの EQ コントロールにアクセスするためには、"Assignment" セクションの [EQ] ボタンを押します。[SHIFT] ボタン +[EQ] ボタンを押すと、選択されたチャンネルの1バンドがページでとに表示されます。

フェーダー上部の [SELECT] ボタンを押して、チャンネルを選択します。

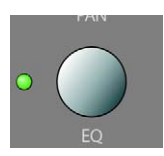

EQ コントロールは、2 ページに分かれます。

• Page 1

000

4バンドの周波数 (Freq)、ゲイン (Gain)

• Page 2

4 バンドの EQ オン (Enable) / オフ (Disable)、"Q" のコントロール

| Freq1 Gai | in1 Freq2 Gain2 Freq3 | Gain3 Freq4 Gain4 |
|-----------|-----------------------|-------------------|
| EQs       | Ch 1                  | Page: 01/02       |
|           |                       |                   |
| Page<br>V |                       |                   |
|           |                       |                   |

| Enab1 | Q1 Enab2 | Q2 Enab3 | Q3 Enab4 | Q4   |
|-------|----------|----------|----------|------|
| EQs   | Cł       | n 1      | Page: 0  | 2/02 |

#### セレクテッド チャンネル:FX センド

現在選択されているチャンネルのエフェクト センド コントロールに アクセスするためには、"Assignment" セクションの [DYN] ボタンを押 します。[SHIFT] ボタン +[DYN] ボタンを押すとフェーダー セット モー ドの "FX Send 1" から "FX Send 8" まで移動します。 000

フェーダー上部の [SELECT] ボタンを押して、チャンネルを選択します。

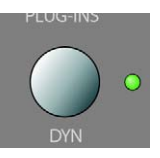

センドのコントロールは、4ページに分かれます。

- Page 1
   8 つのセンド レベル
- Page 2
   8つのセンドオン(Enable)/オフ(Disable)
- Page 3
   プリ (Pre) /ポスト (Post) フェーダーモード
- Page 4
   センドの出力バス(Bus)の選択

Level Level Level Level Level Level Level Level FX Seind Ch 1 Page: 01/04 Page Enab1 Enab2 Enab3 Enab4 Enab5 Enab6 Enab7 Enab8 FX Seind Ch 1 Page: 02/04 Pre1 Pre2 Pre3 Pre4 Pre5 Pre6 Pre7 Pre8 FX Seind Ch 1 Page: 03/04 Page Bus1 Bus2 Bus3 Bus4 Bus5 Bus6 Bus7 Bus8 FX Seind Ch 1 Page: 04/04 / Lカバスの選択は、FX センドの信号を内蔵エフェクト、グループ チャンネル、またはハードウェアの出力バス(サウンドカードに

複数の出力がある場合)などに直接送る場合に行なうものです。

## セレクテッド チャンネル:インサート

現在選択されているチャンネルのインサート エフェクト コントロー ルにアクセスするためには、"Assignment" セクションの [PLUG INS] ボ タンを押します。

フェーダー上部の [SELECT] ボタンを押して、チャンネルを選択します。

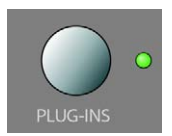

000

 "Page 01" が選択されている場合は、V-Pot 1 を動かして、編集した いインサート スロットを選択できます (23 ページの『パラメー ターサブグループについて』参照)。

選択したインサート スロットにエフェクトが選択されていない場合 は、ディスプレイには "No Effect" と表示されます。

| IFX#1 OffNo | Effect |             |
|-------------|--------|-------------|
| Inser t1    | Ch 1   | Page: 01/01 |

ご使用のプログラムにプラグインを追加している場合、このエフェクトスロットで現在選択されたプラグインがディスプレイに表示されます。また、ページ数の表示は、プラグインのすべてのパラメーターを表示するのに必要なページ数となります。

"Reverb32" プラグインを選択した場合は、このようになります。

| IFX#1 Or | n Rever b32 |             |
|----------|-------------|-------------|
| Inser t1 | Ch 1        | Page: 01/03 |
|          |             |             |

| Mix       | Pred elay | Rev.Time | Lo Cut      |
|-----------|-----------|----------|-------------|
| Rever b32 | Ch 1      |          | Page: 02/03 |

Page

| Hi Cut    | Room size |             |
|-----------|-----------|-------------|
| Rever b32 | Ch 1      | Page: 03/03 |

#### セレクテッド チャンネル : Studio センド

現在選択されているチャンネルの Studio センド コントロールにアクセ スするためには、アクション キー セクションの [SENDS] と [SHIFT] ボ タンを押します。 000

フェーダー上部の [SELECT] ボタンを押して、チャンネルを選択します。

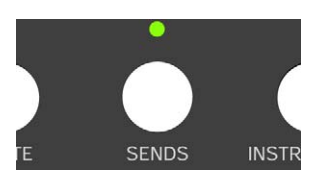

Studio センドのコントロールは4ページに分割されています。

• Page 1

各 Studio センドのセンド レベル

- Page 2
  - 各 Studio センドのオン(Enable)/ オフ(Disable)
- Page 3
   プリ (Pre) /ポスト (Post) フェーダーモード
- Page 4

Studio センド信号のパン コントロール

## セレクテッド チャンネル:インストゥルメント

現在選択されているチャンネルのインストゥルメント コントロールに アクセスするためには、アクション キー セクションの [INSTRUMENTS] ボタンを押します。

フェーダー上部の [SELECT] ボタンを押して、チャンネルを選択します。

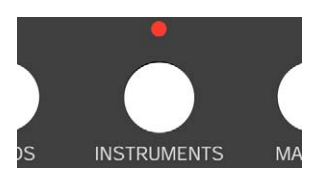

000

## フェーダー セット :パン

現在のフェーダー セットのパン コントロールにアクセスするために は、"Assignment" セクションの [PAN] ボタンを押します。 000

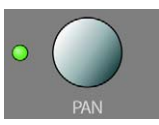

それぞれの V-Pot を使って、現在のフェーダー セットにおける、各チャ ンネルのパンをコントロールします。

| Pan  |      | Pan     | Left-Rig | ht   | Page: 01/02 |
|------|------|---------|----------|------|-------------|
| Ch 1 | Ch 2 | Ch 3 Ch | 4 Ch 5 ( | Ch 6 | Ch 7 Ch 8   |

| Pan       | Pan Front-     | Rear Page:02/02  |
|-----------|----------------|------------------|
| Ch 1 Ch 2 | Ch 3 Ch 4 Ch ! | 5 Ch 6 Ch 7 Ch 8 |

#### グローバル:センドエフェクト

G

Mackie Control から、FX チャンネルの最初のインサートに読み込まれ ているエフェクトのパラメーターをコントロールできます。これらの エフェクトにアクセスするためには、アクション キー セクションの [SENDS] ボタンを押します。

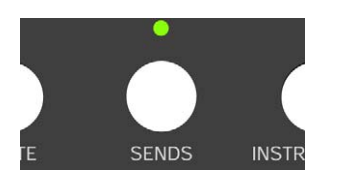

 "Page 01" が選択されている場合は、V-Pot 1 を動かして、編集した いエフェクト スロットを選択できます(23 ページの『パラメー ターサブグループについて』参照)。

選択したスロットにエフェクトが選択されていない場合は、ディスプ レイには "No Effect" と表示されます。

| FX#1 OffNoEffect |            |
|------------------|------------|
| Send FX1         | Page:01/01 |

ご使用のプログラムにプラグインを追加している場合、このエフェクトスロットで現在選択されたプラグインがディスプレイに表示されます。また、ページ数の表示は、プラグインのすべてのパラメーターを表示するのに必要なページ数となります。

"Reverb32" プラグインを選択した場合は、このようになります。

| FX#1 On Rever b32 |             |
|-------------------|-------------|
| Send FX1          | Page: 01/03 |

Page ▼

| Mix      | Pred elay | Rev.Time | Lo Cut      |
|----------|-----------|----------|-------------|
| Send FX1 | Rever b32 |          | Page: 02/03 |

#### Page ▼

| Ηi   | Cut | Room size |             |
|------|-----|-----------|-------------|
| Send | FX1 | Rever b32 | Page: 03/03 |

#### グローバル:マスター エフェクト

Mackie Control から、メインの出力バスのマスター エフェクト セク ションに起動されている各エフェクトのパラメーターをコントロール できます。これらのエフェクトにアクセスするためには、アクション キー セクションの [MASTER] ボタンを押します。 G

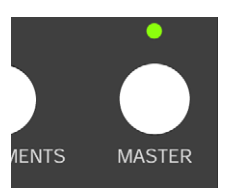

 "Page 01" が選択されている場合は、V-Pot 1 を動かして、編集した いエフェクト スロットを選択できます(23 ページの『パラメー ターサブグループについて』参照)。

選択したスロットにエフェクトが選択されていない場合は、ディスプ レイには "No Effect" と表示されます。

| MFX#1  | Off | NoEffect |            |
|--------|-----|----------|------------|
| Master | FX1 |          | Page:01/01 |

ご使用のプログラムにプラグインを追加している場合、このエフェクトスロットで現在選択されたプラグインがディスプレイに表示されます。また、ページ数の表示は、プラグインのすべてのパラメーターを表示するのに必要なページ数となります。

"Symphonic" プラグインを選択した場合は、このようになります。

```
MFX#1 On Symph onic
Master FX1 Page: 01/03
```

Page

| Mix        | Del ay     | Dep th | Rate        |
|------------|------------|--------|-------------|
| Master FX: | LSymphonic |        | Page: 02/03 |

## Page

| Sync Beat  | Stere obasi | TmsS ync |            |
|------------|-------------|----------|------------|
| Master FX1 | .Symphonic  |          | Page:03/03 |

27 Mackie Control と Cubase の使用

## グローバル:インストゥルメント

G

Mackie Control から、Cubase の VST インストゥルメント ラックに起動 した各インストゥルメントのパラメーターをコントロールできます。 これらにアクセスするためには、アクション キー セクションの [INSTRUMENTS] ボタンを押し、[SHIFT] ボタンを押します。

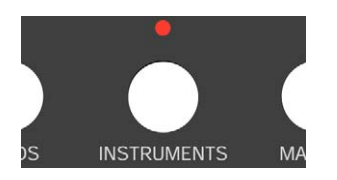

 "Page 01" が選択されている場合は、V-Pot 1 を動かして、編集したい VST インストゥルメント スロットを選択できます(23ページの 『パラメーターサブグループについて』参照)。

選択したスロットにインストゥルメントが選択されていない場合は、 ディスプレイには "No Effects" と表示されます。

| VST#1   | No Effect |             |
|---------|-----------|-------------|
| Instr 1 |           | Page: 01/01 |

ご使用のプログラムにインストゥルメントのプラグインを追加してあ る場合、このスロットで現在選択されたプラグインがディスプレイに 表示されます。また、ページ数の表示は、プラグインのすべてのパラ メーターを表示するのに必要なページ数となります。

| VST#1  | Synth name |             |
|--------|------------|-------------|
| Instr1 |            | Page: 01/08 |

| Oct ave | Semi tone  | Fine tune | sync 1/2    |
|---------|------------|-----------|-------------|
| Instr 1 | Synth name |           | Page: 02/08 |

## ₽age

| Oct ave | Semi tone  | Fine tune | Noiselevel |
|---------|------------|-----------|------------|
| Instr1  | Synth name |           | Page:03/08 |

## Page

| Filte rFreq | Res onanc  | E∨nAmt | Overdrive   |
|-------------|------------|--------|-------------|
| Instr1 S    | synth name |        | Page: 04/08 |

## トランスポート コントロール

この項では、Mackie Control からお使いのアプリケーションの再生、録 音、ポジショニング、および時間表示をコントロールする方法につい て説明します。

#### トランスポートのコントロールの機能

Mackie Control のトランスポート コントロールは、パネルの右下にあ ります。

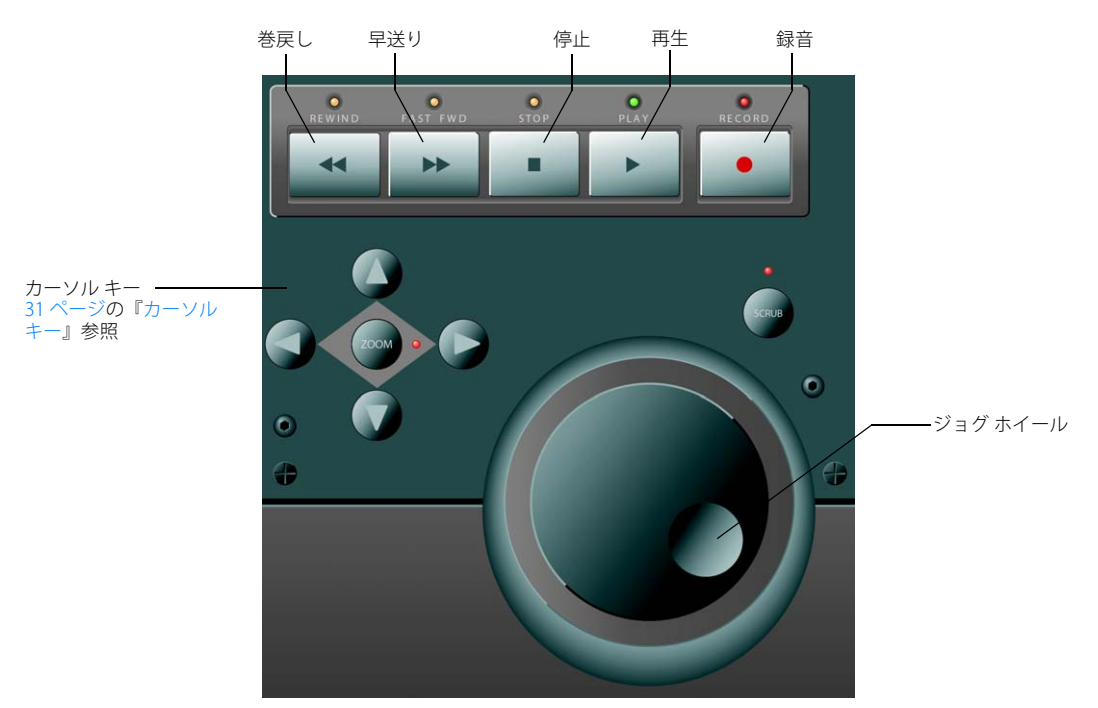

 [SHIFT] ボタンを押しながら [REWIND] / [FAST FWD] ボタンを押す と、プロジェクト カーソルがプロジェクトの開始 / 終了の位置に移 動します。

#### ジョグホイールについて

ジョグホイールはプログラムのプロジェクト カーソルを移動する際 に使用します。ジョグホイール上部の [SCRUB] ボタンを押した場合、 プログラムのジョグ機能(音を再生しながら早送り、巻き戻し)が使 用できます。

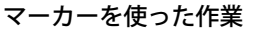

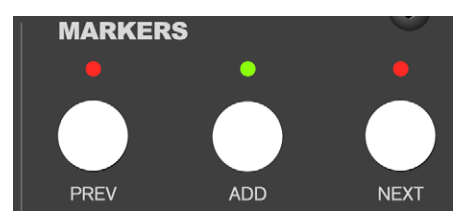

Mackie Control を使用し、プロジェクト内であらかじめ定義した特定 のマーカー ポジションにプロジェクト カーソルの位置を直接移動さ せることが可能です。また、マーカーをプロジェクトの現在の位置に 追加することもできます。マーカーの使用方法としては、おそらく "L" / "R" マーカー、すなわち左右ロケーターの各ポジションに移動するの が最も一般的でしょう。

#### マーカー ポジションへの移動

"MARKERS" セクション(トランスポート コントロールのすぐ上)にあ る [PREV] / [NEXT] ボタンを押して、プロジェクト内の現在のカーソル の位置から、その次、あるいは 1 つ手前のマーカー ポジションに移動 します。

#### マーカーの追加

- 1. プロジェクト カーソルを、マーカーを追加したい位置に配置しま す。
- 2. "MARKERS" セクションの [ADD] ボタンを押します。 プロジェクト内の現在のカーソルの位置にマーカーが追加されま す。

#### タイム ディスプレイについて

ディスプレイセクションの [SMPTE/Beats] ボタンを押すと、ご使用のア プリケーションのプロジェクト設定で選択するのと同様に、Mackie Contol のタイム ディスプレイが「小節 & 拍」とタイムコード フォー マットの間で切り換わります。

この変更は、アプリケーション上のトランスポートバーにも反映しま す。

Cubaseのトランスポート上でタイム ディスプレイを変更した際は、この変更は Mackie Control に反映しません。タイム ディス プレイを Mackie Control 上で変更した時点で、アプリケーション のプロジェクト設定のフレーム レートとディスプレイ フォー マットと同一の表示となります。

## その他の機能

この項では、Mackie Control のパネルで利用できる、その他の機能に ついて説明します。

#### プロジェクト機能

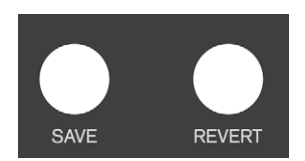

アクション キー セクションの [SAVE] / [REVERT] ボタンには、次のよう な機能があります。

• [SAVE] ボタンを押すと、現在のプロジェクトを保存します。

「ファイル(File)」メニューから「保存(Save)」を行なうのと同じ です。

- [SHIFT] ボタンを押しながら [SAVE] ボタンを押すと、現在のプロ ジェクトのバックアップコピーを保存します。
   「ファイル (File)」メニューから「新しいバージョンを保存 (Save New Version)」を行なうのと同じです。
- ・ [REVERT] ボタンを押すと、現在のプロジェクト内容が、最後に保存 した状態に戻ります。

「ファイル (File)」メニューから「最後の保存時の状態に戻す (Revert)」を行なうのと同じです。

#### 編集機能

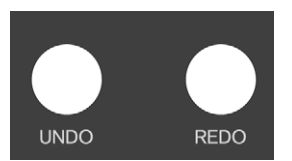

アクション キー セクションの [UNDO" / "REDO] ボタンには、次のよう な機能があります。

- [UNDO] ボタンを押すとご使用のアプリケーションで最後に行なった操作内容を取り消します(アンドゥ)。
- ・ [SHIFT] ボタンを押しながら [UNDO] ボタンを押すと「編集履歴(Edit History)」ダイアログが開きます。
- ・ 再度「UNDO」するには [REDO] ボタンを押します。

#### ウィンドウの操作

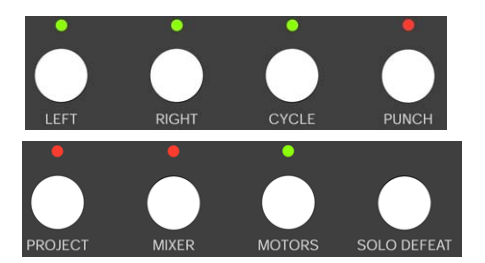

"MARKERS" セクションの上部、および左側にあるボタンを使って、ご 使用のアプリケーションのプロジェクト機能をコントロールしたり、 ウィンドウの開閉を行なうことができます。

- [LEFT] ボタンを押すと、現在左ロケーターとして指定されている位置に、プロジェクトカーソルを配置します。
- [SHIFT] を押しながら [LEFT] ボタンを押すと、現在のカーソルの位置 に左ロケーターを設定します。
- [RIGHT] ボタンを押すと、現在右ロケーターとして指定されている位置にプロジェクト カーソルを配置します。

- [SHIFT] を押しながら [RIGHT] ボタンを押すと、現在のカーソルの位置に右ロケーターを設定します。
- [CYCLE] ボタンを押すと、プログラムのサイクル モードのオン/オ フが切り換わります。この設定はトランスポートバーに反映されま す。
- [PUNCH] ボタンを押すと、プログラムのオートパンチインのオン/ オフが切り換わります。この設定はトランスポートバーに反映され ます。
- [PROJECT] ボタンを押すと、現在のプロジェクト ウィンドウが手前 に表示されます。
- ・ [MIXER] ボタンを押すと、ミキサー ウィンドウを開閉します。
- [MOTOR] ボタンを押すと、モーターフェーダーの動作オン / オフが 切り換わります(19ページの『フェーダーについて』参照)。
- [SOLO DEFEAT] ボタンを押すと、すべてのチャンネルのソロがオフ になります。
- [SHIFT] ボタンを押しながら [SOLO DEFEAT] ボタンを押すと、すべてのチャンネルのミュートがオフになります。

Mackie Control の右上、ディスプレイの隣に、"RUDE SOLO" と表示される LED があります。これは、いずれかのチャンネルがソロになった場合に点灯します。

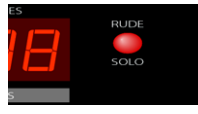

RUDE SOLO LED

#### ファンクション キー

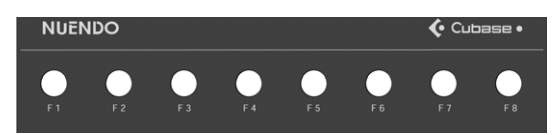

[F1] から [F8] のファンクション キー、そして [SHIFT] ボタンを組み合わせて、お使いのアプリケーションの各機能(コマンド)にアクセスすることができます。Mackie Cotrolのファンクション キーに各機能を割り当てる方法については、『オペレーションマニュアル』を参照してください。

Mackie Control のリア パネルには、フットペダル入力端子が 2 つあり、 "User Switch A / B" と表示されています。

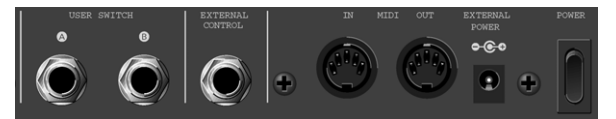

Mackie Control のリア パネルのスイッチ、および各入力端子

フットペダルに対して機能を割り当てる手順は、ファンクション キー における場合と同様です(上記参照)。

カーソル キー

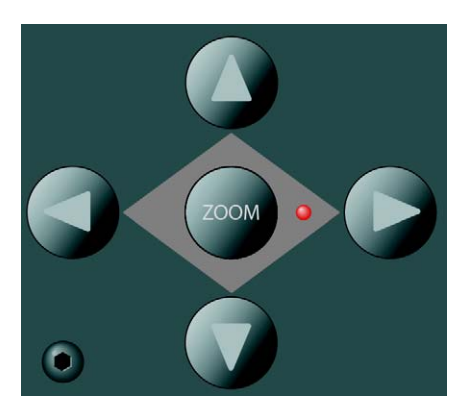

ジョグ ホイールの左にあるカーソル キーは、お使いのアプリケーションにおいて、PC キーボードの矢印キーと同様に機能します。

#### パラメーター ディスプレイ上でのレベル メーターの 表示

[SHIFT] ボタンと [SMPTE/Beats] ボタンを押すと、パラメーター ディス プレイ上に各チャンネルのレベル メーターを表示させることができま す。もう一度同じボタンを押すとパラメーター モードに戻ります。

索引

## A

Apple Remote 6

#### В

Bankボタン 19

## С

CHANNELボタン 19 CM Automation Motor Mix 6 Cycleボタン 31

## Ε

Editボタン 19 EQ Selected Channel mode 26 セレクテッドチャンネルモード 24

## F

Flipボタン **19** FX Send セレクテッドチャンネルモード **24** モード **25, 27** 

## G

Gallery ADRStudio 14

## Η

Houston 8

## J

JL Cooper CS-10 8 JL Cooper MCS-3000 9

#### L

Leftボタン <mark>30</mark>

## Μ

Mackie Control 9 Mackie Control XT 18 Mackie HUI 9 Mixerボタン 31 Motorsボタン 19 Muteボタン 20

## Ν

Name/Valueボタン 22

## Ρ

Page Up/Downボタン 22 Pan Fader Set mode 26 フェーダーセットモード 26 Projectボタン 31 Punchボタン 31

## R

Radikal Technologies SAC-2K 11 Readボタン 20 Rec/Rdyボタン 20 Redoボタン 30 Revertボタン 30 Rightボタン 30 Roland MCR-8 13

## S

Saveボタン 30 Selectボタン 20 編集時のチャンネルの選択 20 SMPTE/Beatsボタン 30 Soloボタン 20 Studio Sends セレクテッドチャンネルモード 25

## Tascam US-428 13

**U** Undoボタン 30

**V** V-Pot 22 VSTインストゥルメント 28

## w

Writeボタン <mark>20</mark>

## Y

Yamaha 01V 14 Yamaha 01v96v2 16 Yamaha 02r96v2 16 Yamaha DM1000 16 Yamaha DM2000/DM2000v2 15

## い

インサート セレクテッドモード チャンネル 25 インストゥルメント セレクテッド チャンネルモード 26

## え

エフェクト センドエフェクト **27** マスターエフェクト **27** 

## お

オーバーレイ **18** 

か カーソルキー 31

#### <

グローバルモード 22

#### Ζ

コントロールストリップ 22

L

ジョグホイール 29

## せ

セレクテッドチャンネルモード 21, 24 センド セレクテッドチャンネルモード 24 センドエフェクト 27

## ح

トランスポートコントロール 29

## は

パラメーターグループ 21 パラメーターサブグループ 23

**ふ** フェーダー **19** フェーダーセットモード **22, 26** 

ほ ホイール 29

#### **ま** マーカー 29

マスターエフェクト 27

## も

モーター **19** 

#### **れ** レベルメーター 31